## Langkah-langkah Pengisian Repositori Online (Pengumpulan Abstrak Tugas Akhir/Thesis/Disertasi)

- 1. Kunjungi website repositori online di http://repositori.sith.itb.ac.id
- 2. Klik tombol "Sign In" pada sebelah kanan atas
- 3. Isi NIM
- 4. Isi email address
- 5. Cek email dan masukan **kode** yang dikirim melalui email, setelah menekan tombol *"Lanjutkan"*
- 6. Isi kolom data yang kosong, kemudian "Submit"
- 7. Cek email dan **print bukti** telah me-submit Abstrak sebagai kelengkapan data untuk Yudisium
- 8. Kumpulkan bukti selesai upload kepada TU-Akademik

Apabila mengalami kendala, silahkan hubungi sub-bagian sistem informasi SITH ITB.

Bandung, 10 Maret 2017 Kepala Sub Bagian Sistem Informasi

Puji Subakti, ST

## Screenshoot Langkah-Langkah Pengisian Repositori Online :

**Sign In** 

|          | Sign In<br>Take easy life |  |
|----------|---------------------------|--|
| 11512011 |                           |  |
|          | Sign In                   |  |

## Isi Notif pada email (masukan Kode)

### Halo Asti Nur Annissa Aos

Untuk melanjutkan proses upload pengumpulan tugas akhir anda silahkan salin kode dan klik tombol dibawah untuk masuk ke halaman upload

### Q4Hzm4BXmS

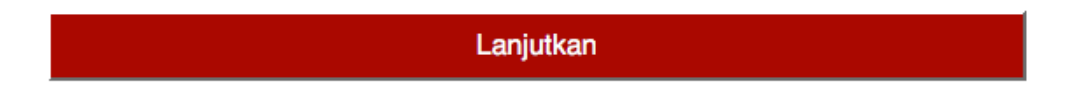

Jika mengalami kendala saat mengakses Aplikasi Repositori silahkan untuk segera menghubungi Kasubbag Sistem Informasi

# Isi Kelengkapan Data

## Form Mahasiswa

| *NIM          | 11512011                        |
|---------------|---------------------------------|
| *Tahun        | 2017                            |
| *Nama         | Asti Nur Annissa Aos            |
| *No Telp      |                                 |
| *Email        | asti.annissa@students.itb.ac.id |
| *Alamat       |                                 |
| *Prodi        | Sarjana Rekayasa Kehutanan      |
| *Pembimbing 1 |                                 |
| Pembimbing 2  |                                 |

| *Judul                         |          |
|--------------------------------|----------|
| *File Abstrak (IND)            | 🔁 Browse |
| *File Abstrak (ENG)            | 🗯 Browse |
| File Full Page (IND)           | 🗁 Browse |
| Upload Full Page File<br>(ENG) | 🗁 Browse |
| *Poster                        | 🔁 Browse |
| *Photo                         | 🖆 Browse |
|                                | Submit   |

### Bukti Berhasil Upload (Diserahkan ke TU)

### Upload File Berhasil

Yth. Azarine Rahmawati Gandina

Terimakasih anda telah mengisi form data serta upload file sebagaimana rincian berikut :

NIM : 10612039

Nama : Azarine Rahmawati Gandina

Judul : Respon Pertumbuhan dan Kandungan HCN, Prolin, serta Nitrogen pada Singkong (Manihot esculenta L. Crantz) pada Peningkatan Gas Karbon Dioksida

File Abstrak (Ind): 10612039\_Azarine\_Rahmawati\_Gandina\_ABSTRAK\_(ind\_ing)\_Azarine\_10612039.pdf File Full Page (Ind): 10612039\_Azarine\_Rahmawati\_Gandina\_Draft\_publikasi\_Azarine\_10612039.pdf File Abstrak (En): 10612039\_Azarine\_Rahmawati\_Gandina\_ABSTRAK\_(ind\_ing)\_Azarine\_10612039.pdf File Full Page (En):

Mohon print email ini sebagai tanda bukti mengikuti wisuda dan segera mengumpulkannya di ruang Tata Usaha SITH-ITB.

QR Code :

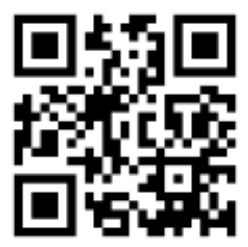

Demikian email notifikasi ini dikirim secara otomatis, terima kasih atas perhatiannya.

#### Catatan :

"Apabila mengalami kendala saat mengakses aplikasi Repositori, dapat segera menghubungi sub bagian sistem informasi SITH."

Salam,

Admin SITH